# School Profile Instructions

Last revised on: July 31, 2015 Last reviewed on: August 3, 2015

This document provides an overview of the School Profile module.

For help, questions, or comments, please submit a ticket to the help desk at <u>https://support.ride.ri.gov</u>.

This page intentionally left blank.

## **Table of Contents**

| About                        | . 4 |
|------------------------------|-----|
| Accessing the School Profile | . 4 |

#### About

The School Profile module is within eRIDE. This module allows schools and districts to update their address and contact information at a district and/or school level.

### **Accessing the School Profile**

- 1. Log into eRIDE (<u>https://www.eride.ri.gov/</u>)
- 2. Click on the School Profile module

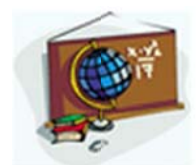

#### School Profile

- 3. By clicking on the school name you can do the following:
  - a. Edit the Grade Information
  - b. Add or edit location information
  - c. Add or edit contact information including Roles
- 4. By clicking on a district name you can do the same as with above plus:
  - a. Add or edit Resource URLs such as your Technology Plan